## EPG escuela de postgrado UPC

# revisión de evaluaciones

## importante

- -Puedes solicitar una revisión de evaluación por:
- —Tema de forma, ejemplo. error de suma
- -Tema de fondo, relacionado a los criterios de evaluación aplicados.
- -Por ambos supuestos, se tramita como una revisión de fondo.

### inicio

**O1** Ingresa a **https://mistramites.upc.edu.pe/autenticar/LoginEPG** e ingresa tu usuario y contraseña

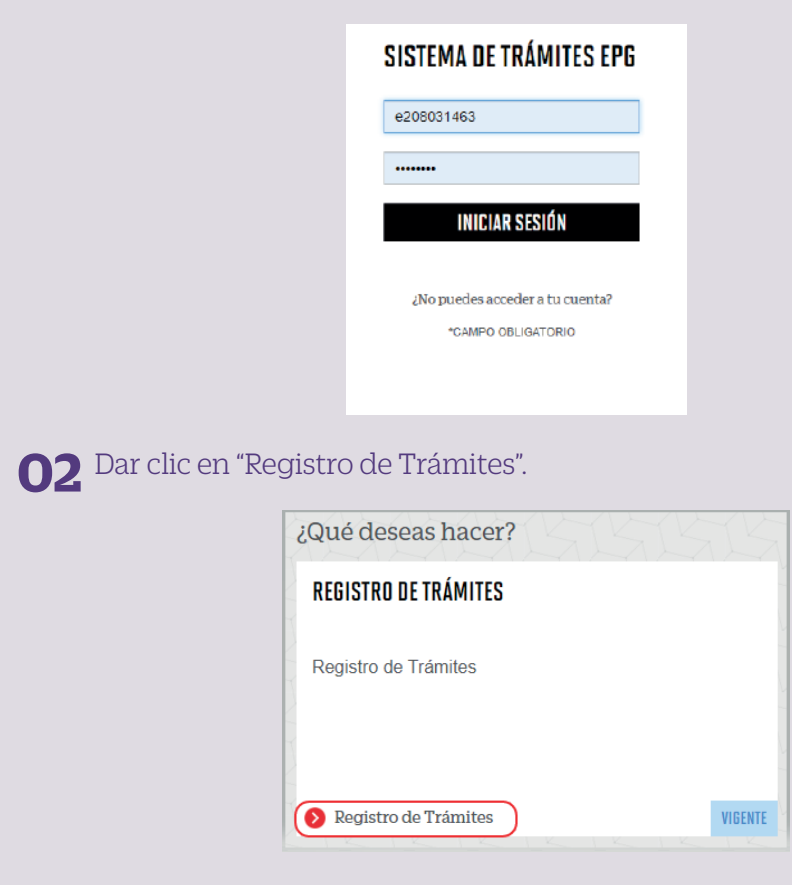

#### **03** Elige el tipo de programa y programa

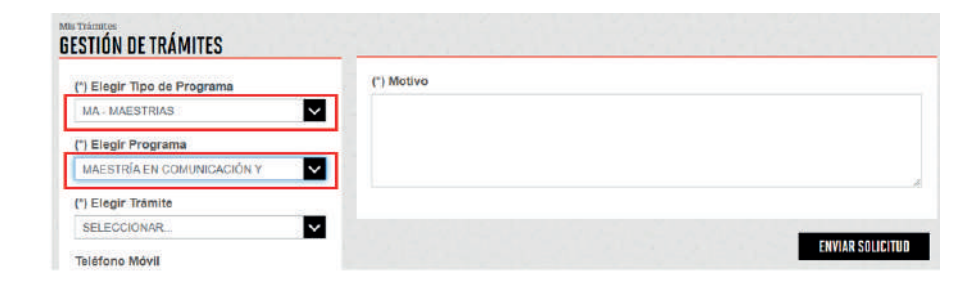

**O4** Luego selecciona el trámite "Revisión de Evaluaciones", registra tu dirección, completa el Motivo y presiona el botón "Enviar solicitud".

| Chegir Tipo de Programa     MA-INÁCETRAD     C     Elegir Tépo de Programa     MAESTRAD     C     Elegir Programa     MAESTRAD EN ADRESTRACIÓN DE EMPREDAD- NDA     C     C     DESCRÍDUESTRACIÓN DE EMPREDAD- NDA | Anions     Minister     Minister     Mi |
|----------------------------------------------------------------------------------------------------|----------------------------------------------------------------------------------------------------|
| REVISIÓN BEEVALUACIONES.                                                                                                    | <ol> <li>Druc is build desire counts of sub-field and the constraint.</li> </ol>                                                                                                    |
| Talatono Movil                                                                                                    |                                                                                                    |
| 962790080                                                                                                    | (1) Motive                                                                                                    |
| Talétono Filjo                                                                                                    |                                                                                                    |
| 013833168                                                                                                    |                                                                                                    |
| Correo                                                                                                    |                                                                                                    |
| E300E39K30(JUPC E0U PE                                                                                                    |                                                                                                    |
| Medalidad de pago                                                                                                    |                                                                                                    |
| saucosto 👻                                                                                                    | ENVAR SOLICITUD                                                                                                    |
| (*) Direction                                                                                                    |                                                                                                    |

| 05 | Podrás visualizar la confirmación de tu solicitud registrada |
|----|--------------------------------------------------------------|
|    | satisfactoriamente.                                          |

| Tu solicitud de Trámite "Revisión de evaluaciones ", se registró satisfactoriamente. |                         |            |                       |            |  |  |  |  |
|--------------------------------------------------------------------------------------|-------------------------|------------|-----------------------|------------|--|--|--|--|
| Detalles                                                                             | 장망가 다가 가지?              | 212122     | TIEMPO                | 1575       |  |  |  |  |
| NO. SOLICITUD                                                                        | DESCRIPCIÓN DEL TRÂMITE | ATENCIÓN   | MÁXIMO DE<br>ATENCIÓN | ESTADO     |  |  |  |  |
| 30215 REVISIO                                                                        | N DE EVALUACIONES       | 30/09/2021 | 5 DIAS ÚTILES         | EN PROCESO |  |  |  |  |

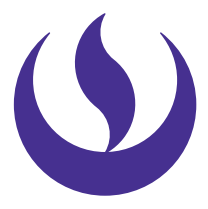

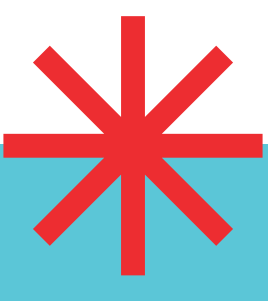

#### **06** Adicionalmente recibirás un mail a tu correo UPC indicando que tu solicitud ha sido registrada

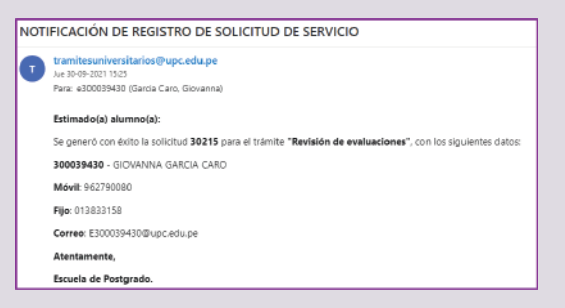

**O7** Para conocer la respuesta del trámite, deberás revisar el tracking de la solicitud haciendo clic en la descripción del trámite.

| NO. SOLICITUD DESCRIPCIÓN DEL TRÁMITE |                          | INICIO DE<br>ATENCIÓN | TIEMPO<br>MÁXIMO DE<br>ATENCIÓN | ESTADO               |            |
|---------------------------------------|--------------------------|-----------------------|---------------------------------|----------------------|------------|
| 30215                                 | REVISIÓN DE EVALUACIONES |                       | 30/09/2021                      | 5 DÍAS ÚTILES        | EN PROCESO |
| TRACKING                              |                          |                       |                                 |                      |            |
| Estado Solicitud                      |                          | Siguiente Actividad   |                                 | Fecha Aprox. Atenció | 'n         |
|                                       | EN PROCESO EVALUAC       |                       |                                 | 07/10/2021           |            |
| RE                                    |                          |                       |                                 | NOTIFICACIÓN         | _          |
|                                       |                          |                       |                                 | Nonincación          |            |

#### condiciones

—La respuesta del trámite es enviada al correo UPC en un plazo máximo de 7 días útiles. Debes estar atento a la comunicación.